## 憑證無法申請/展延之系統環境設定

1.點選 e 桶金上方功能列中 " 憑證中心 " 。

| 🕲 e 桶<br>版面 | 金 2018/05/3<br>畫面 即日                                                  | 0 09:34:34<br>寺報價 | [行情: 連<br>下単交易 | 線成功][<br>帳務 | 委託/成交<br>技術分     | 回報:1  | 直線成功<br>設定 | 5]<br>查詢 | 進階功            | 15 151        | 皇中心 3           | 1.按此             | "憑證中         | 心"             |          |           |          |           |             |           |       |       |       |             |             |
|-------------|-----------------------------------------------------------------------|-------------------|----------------|-------------|------------------|-------|------------|----------|----------------|---------------|-----------------|------------------|--------------|----------------|----------|-----------|----------|-----------|-------------|-----------|-------|-------|-------|-------------|-------------|
| 自選股         | ■ 分類股票                                                                | 眞 庫存服             | 栗 期旗           | t 期貨近       | ifi (B)          | 财排行   | 選擇構        | [(T) 與   | 级 外<br>設定 [    | 0158)<br>第位 🔍 | 1000 <u>L</u> f | □ • 查<br>1000上市K | K線 🔽 日<br>線回 | 週月分60 -        | 10854.13 | 3 ▼109.99 | 量 431.80 | ) 開 10925 | .21 高 10925 | .21 低 108 | 34.79 |       |       | 設加          | E 工具<br>設   |
| 代碼          | / 名稱                                                                  | 買進                | 賣出             | 成交價         | 漲跌               | 買量    | 賣量 單       | 量成交      | 量源幅            | 振幅 1          | 11190           |                  |              | ÷11120.20      |          |           |          |           |             |           |       |       |       |             |             |
| 2330        | 台積電                                                                   | 221.50            | 222.00         | 221.50      | ▼3.50            | 414   | 739        | 3 124    | 44 -1.5        | 6 1.33        | 11092           |                  |              |                |          |           |          |           |             |           |       |       |       |             |             |
| 2317        | 鴻海                                                                    | 86.90             | 87.00          | 86.90       | ▼0.70            | 128   | 24         | 2 92     | 82 <u>-0.8</u> | 0.91          | 10994           |                  |              | T              |          |           | Line .   |           |             |           |       |       |       |             | ÷.          |
| 3008        | 大立光                                                                   | 4235.00           | 4240.00        | 4235.00     | ₹20.00           | 4     | 2          | 1 1      | 70 -0.4        | 7 1.29        | 10896           |                  |              |                |          |           |          |           |             |           |       |       |       |             |             |
| 6510        | 精測                                                                    | 784.00            |                | 785.00      | ▼5.00            | 2     | 4          |          | 11 -0.6        | 3 1.27        | 10050           |                  |              |                |          |           | -        |           |             |           |       |       |       |             |             |
| 3413        | 京鼎                                                                    | 214.00            | 214.50         | 214.50      | ₹4.50            | 21    | 7          | 2 9      | 77 -2.0        | 5 1.83        | 10798           |                  |              |                |          |           |          | _         |             |           |       |       | -     |             |             |
| 6412        | 群電                                                                    | 51.30             | 51.50          | 51.20       | ▼0.40            | 3     | 4          |          | 12 -0.7        | 8 0.19        | 10699           |                  |              |                |          |           |          |           |             |           |       |       |       |             |             |
| 3056        | 總太                                                                    | 22.25             | 22.30          | 22.30       | ▼0.05            | 74    | 56         | 1 1      | 67 -0.2        | 2 0.45        | 40004           |                  |              |                |          |           |          |           |             |           |       |       |       |             |             |
| 1463        | 強盛                                                                    | 22.90             |                | 22.90       |                  | 5     | 9          | 1 1      | 61 0.0         | 0 0.44        | 10601           |                  |              |                |          |           |          |           | - <b>-</b>  |           |       |       |       |             |             |
| 6160        | 1035                                                                  | 17.95             | 18.30          | 18.00       | ▼0.05            | 5     | 2          |          | 8 -0.2         | 8 1.11        | 10503           |                  |              |                |          |           |          |           | 10478 08-2  |           |       |       |       |             |             |
| 8210        | またまた<br>本の<br>たの<br>たの<br>たの<br>たの<br>たの<br>たの<br>たの<br>たの<br>たの<br>た | 41.75             | 41.80          | 41.80       | ▼0.25            | 2     | -          | 3        | 21 -0.5        | 9 0.12        | 10405           |                  |              | 107100101      |          |           |          |           | 10410.00    |           |       |       |       |             |             |
| 1590        | 豆德洛-KT                                                                | 515.00            | 517.00         | 510.00      | V13.00           | 15    | 1          | 2        | 10 -2.4        | 0 2.20        |                 | 03/07 03         | 3/13 03/     | 107/03/21 //23 | 03/29    | 04/03     | 04/12    | 04/18     | 04/24       | 04/30     | 05/07 | 05/11 | 05/18 | 05/24       | 30 09:3     |
| · 📃         |                                                                       |                   |                |             |                  |       | _          | _        |                | •             |                 |                  |              |                |          |           |          |           |             |           |       |       | •     | 45 + -      |             |
| 47.70       | 1101 台泥                                                               | 43.0              | 0 •0.          | 40 0.92     | <sup>20</sup> 分明 |       | 貫          | 檔訊       |                |               | 額別              | 3 > 上市           | 上市加權 🚬       |                |          |           |          |           |             |           |       |       | 108   | 54.13 ▼109. | 99 1.00%    |
|             |                                                                       |                   |                | 09          | :34              |       |            | 11       | 01 合派          |               |                 | 11150.0          | 10           |                |          |           |          |           |             |           |       |       |       |             | 09:34       |
| 47.00       | ,                                                                     |                   |                |             |                  | 朝     | 買信         | ₹.       | 賣價             | 成交            | 量               | 11125.0          | 10           |                |          |           |          |           |             |           |       |       |       |             |             |
| 46.55       |                                                                       |                   |                |             | 09               | 32:36 | 4          | 12.95    | 43.00          | 43            | .00             | 3 11100.0        |              |                |          |           |          |           |             |           |       |       |       |             |             |
| 46.10       |                                                                       |                   |                |             | 09:              | 32:41 | 4          | 42.95    | 43.00          | 42            | .95             | 1                | 10           |                |          |           |          |           |             |           |       |       |       |             |             |
| 45.00       |                                                                       |                   |                |             | 09               | 32:46 | 4          | 12.95    | 43.00          |               | .00             | 1 11075.0        | 10           |                |          |           |          |           |             |           |       |       |       |             |             |
| 45.65       | ·                                                                     |                   |                |             | 09               | 32:51 | 4          | 12.95    | 43.00          | 42            | .95             | 10               |              |                |          |           |          |           |             |           |       |       |       |             | <u>کا ک</u> |

2.點選憑證中心後會開啓 IE 瀏覽器(系統需設定 IE 為預設瀏覽器)後·點選右上方之工具圖示後· 在點選"網際網路選項"。

| (⇐) (⇐) (⇐) http://ap173 | .estockking.com 🔎 🗸 👌 🥭 彝亞證券 - 憑證作業網站 | × |            | 點選IE瀏覽器工具列選單                    | 🟦 🛪 🗱  |
|--------------------------|---------------------------------------|---|------------|---------------------------------|--------|
| 檔案(F) 編輯(E) 檢視(V)        | 我的最愛(A) 工具(T) 說明(H)                   |   |            | 列印(P)                           |        |
| long l                   | PRIMASIA <sup># 亞線上交易</sup>           |   | 憑證中心 certi | 檔案(F)<br>縮放(Z) (100%)<br>安全性(S) | )<br>  |
| 檢視憑證資訊                   |                                       |   |            | 將網站新增到 [開始] 功能表(M)              |        |
| 憑證匯出                     |                                       |   |            | 檢視下載(N)                         | Ctrl+J |
| 憑證匯入                     |                                       |   |            | 管理附加元件(M)                       |        |
| 作業環境檢查                   |                                       |   |            | F12 開發人員工具(L)                   |        |
|                          |                                       |   |            | 移至釘選的網站(G)                      |        |
|                          |                                       |   |            | 相容性檢視設定(B)                      |        |
|                          |                                       |   |            | 回報網站問題(R)                       |        |
|                          |                                       | 在 | E點選"網際網路選項 | 網際網路選項(O)                       |        |
|                          |                                       |   |            | 關於 Internet Explorer(A)         |        |
|                          |                                       |   |            | -                               |        |
|                          |                                       |   |            |                                 |        |
|                          |                                       |   |            |                                 |        |

3.網際網路選項出現後:(1)點選 安全性。(2)在點選 信任的網站 後。(3)在點選 網站。

| 網際網路運                                                           | 瞿項                                    |                                       | _              | -         |       |      | ?    | x   |  |  |  |
|-----------------------------------------------------------------|---------------------------------------|---------------------------------------|----------------|-----------|-------|------|------|-----|--|--|--|
| 一般                                                              | 安全性                                   | 臆私權                                   | 內容             | 連線        | 程式    | 進階   |      |     |  |  |  |
| 選取要                                                             | 1<br>「檢視或變                            | 更安全性                                  | 設定的匯           | ⊡域。       |       |      |      |     |  |  |  |
| 網                                                               | <b>》</b><br>系網路                       | 5000000000000000000000000000000000000 | 網信             | ✓<br>±的網站 | 区制的約  | 周站   |      |     |  |  |  |
|                                                                 | 信任的網站 2<br>這個區域包含您相信不會損害電腦或檔案的<br>網站。 |                                       |                |           |       |      |      |     |  |  |  |
| 一此區                                                             | 這個區 <sup>;</sup><br>域的安全 <sup>;</sup> | 域中具有)<br>性等級(L)                       | 網站。<br>□       |           |       |      |      |     |  |  |  |
| 自訂<br>目訂設定。<br>- 若要逆更設定,諸按一下 [自訂等級]。<br>- 若要使用建議設定,諸按一下 [預設等級]。 |                                       |                                       |                |           |       |      |      |     |  |  |  |
|                                                                 | 啟用受保<br>散動 Inter                      | 獲模式 (雷<br>net Explor                  | 需要重新<br>er)(P) | 自訂等網      | (C)   | 預設等  | 級(D) |     |  |  |  |
|                                                                 |                                       |                                       |                | 將所有日      | 區域重設為 | 為預設等 | 颛(R) |     |  |  |  |
|                                                                 |                                       |                                       |                |           |       |      |      |     |  |  |  |
|                                                                 |                                       |                                       | <b>F</b>       | 定         | 取消    |      | 套用   | (A) |  |  |  |

- 4.(1)將"此區域內的所有網站需要伺服器驗證(https☺前方方格中打勾部份取消。
  - (2)在將這個網站新增到區域中依序輸入以下 4 個網址後,按右方"新增"功能。
    - (a) <u>http://ap173.estockking.com</u>
    - (b) 210.242.165.183
    - (c) \*.primasia.com.tw
    - (d) \*.estockking.com

完成後按"右下方"的"關閉"。

| 信任的網站                                                                                             | ×           |
|---------------------------------------------------------------------------------------------------|-------------|
| 《 您可從此區域新增及移除網站。這個區域的所<br>用區域的安全性設定。<br>2.輸入以下4個網址後點選右方之"新增<br>將這個網站新增到區域(D)                      | 所有網站會使<br>" |
|                                                                                                   | 新增(A)       |
| 網站(W):<br>*.estockking.com<br>*.primasia.com.tw<br>210.242.165.183<br>http://ap173.estockking.com | 移除(R)       |
| ■比區域內的所有網站需要伺服器驗證(https:)(\$)<br>1.此方格中如有打勾,請取鎖打勾。                                                | 關閉(C)       |

5.(1)第4步完成後於本公司 IE 憑證中心左方之功能列中點選"作業環境檢查", (2)在點選 系統環境(IE)設定調整項目右方之"全部變更設定"。

| ← → @ http://ap17  | 3.esto | cckking.c り - C 🥖 舞亞證    | 券 - 憑證作業網站                                                            | ×                         | -14      |            | and the second second | <b>≙</b> ★ \$ |  |  |  |
|--------------------|--------|--------------------------|-----------------------------------------------------------------------|---------------------------|----------|------------|-----------------------|---------------|--|--|--|
| 【 檔案(F) 編輯(E) 檢視(V | り 我    | ì的最愛(A) 工具(T) 說明(H)      |                                                                       |                           |          |            | ×                     | : 🖪 🖪 🖗       |  |  |  |
| foots              | Pi     | RIMASIA <sup>#亞線上</sup>  | 交易                                                                    | 憑證中心                      | certif   | icate cer  | nter                  | ~             |  |  |  |
| 檢視憑證資訊             |        |                          |                                                                       |                           |          |            | ※下带神神的空临》             | "             |  |  |  |
| 憑證匯出               |        |                          | 你日                                                                    | 品的泰修理培华能                  |          |            |                       |               |  |  |  |
| 憑證匯入               |        | 佐業文佐に士                   | λώλ 🖂                                                                 | I別II1电脑场坑水您<br>MiaraaaftW | indowo 7 | ,          |                       | •             |  |  |  |
| 作業環境檢查             |        | 作未系就服本                   | Microsoft Windows /<br>へざ (24 4 二) 4000 :: 4000 倍素                    |                           |          |            |                       |               |  |  |  |
| 4                  |        |                          | 王杉 (24 位元) 1000 X 1050 係素<br>Microsoft Internet Explorer 11 0 (32位元版) |                           |          |            |                       |               |  |  |  |
| 1                  |        | 支援 Javascript            | JavaScript 1.3                                                        |                           |          |            |                       |               |  |  |  |
|                    |        | 安控元件                     |                                                                       |                           |          |            |                       |               |  |  |  |
|                    |        |                          |                                                                       |                           |          |            |                       |               |  |  |  |
|                    |        | 系統環境(IE)設定調整項目 2 2       |                                                                       |                           |          |            |                       |               |  |  |  |
|                    | 序<br>號 | 設定/調整項目                  | ∃                                                                     | 目的                        | 建議設<br>定 | 您目前的設<br>定 | 全部變更設定                |               |  |  |  |
|                    | 1      | 下載簽名的ActiveX控制項(f        | 盲任的網站區域)                                                              |                           | 提示       | 啟用         | 變更設定                  |               |  |  |  |
|                    | 2      | 下載未簽署的ActiveX控制項(        | (信任的網站區域)                                                             |                           | 提示       | 提示         | 變更設定                  |               |  |  |  |
|                    | 3      | 自動提示ActiveX控制項(信         | [任的網站區域)                                                              |                           | 停用       | 愈用         | 變更設定                  |               |  |  |  |
|                    | 4      | 起始不標示為安全的ActiveX挑<br>區域) | 空制項(信任的網站                                                             | 允許安裝興執行元件                 | 提示       | 提示         | 變更設定                  |               |  |  |  |
|                    | 5      | 執行ActiveX控制項與插件(f        | 盲任的網站區域)                                                              |                           | 啟用       | 啟用         | 變更設定                  |               |  |  |  |
|                    | 6      | 標示為安全的ActiveX控制項(        | (信任的網站區域)                                                             |                           | 啟用       | 啟用         | 變更設定                  |               |  |  |  |
|                    | 7      | 指令碼處理-Active Scripting(  | (信任的網站區域)                                                             | 允許網頁程式運作與切換               | 啟用       | 啟用         | 變更設定                  | · ·           |  |  |  |
|                    |        |                          |                                                                       |                           |          |            | مد ويديب مده          |               |  |  |  |

6.(1) 確定" 您目前的設定" 中所有項目與" 建議設定" 完全一致後,

(2)關閉 IE 瀏覽器後,

(3)重新在 e 桶金功能列中點選"憑證中心"。

(4)在點選憑證中心左方功能列"憑證申請"或"憑證展延"後開始申請/展延憑證。

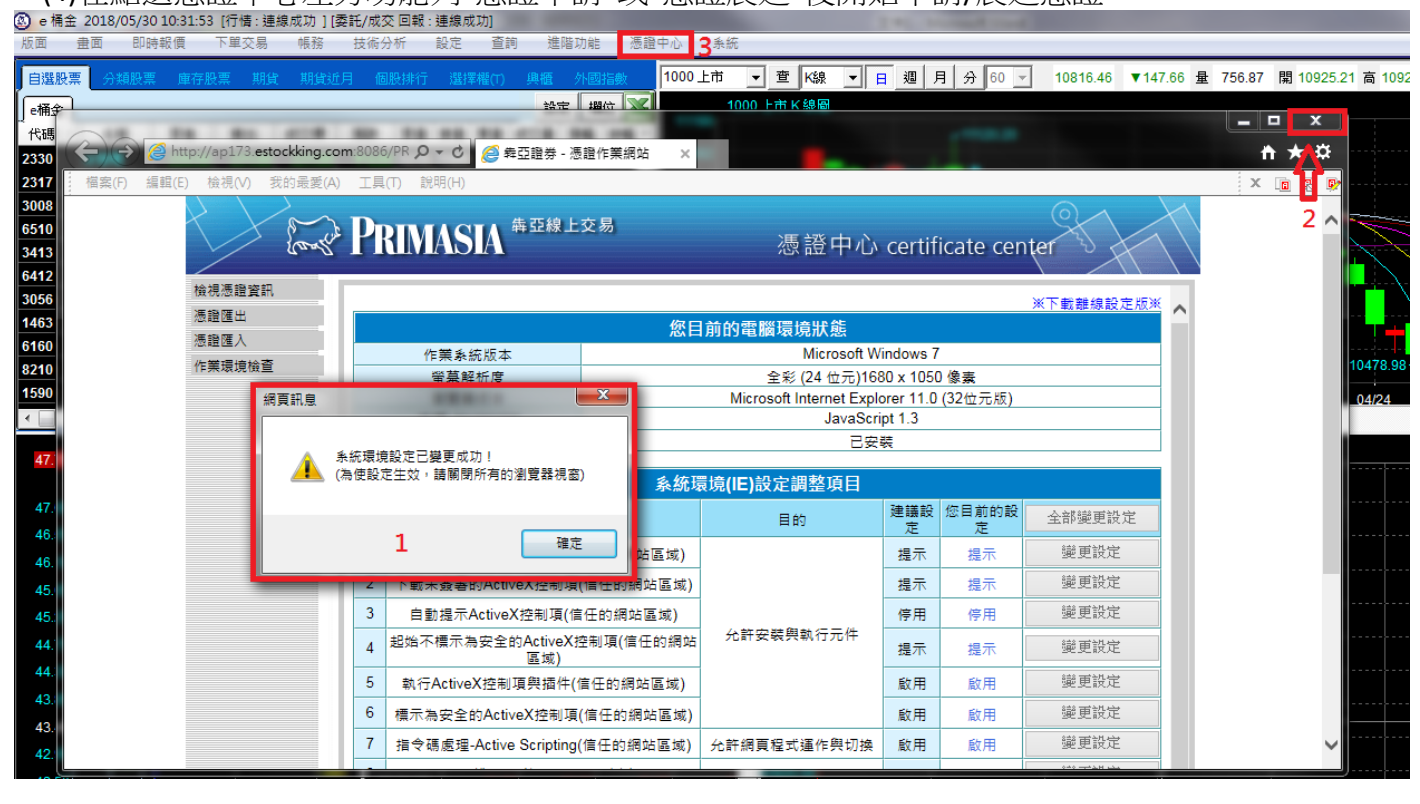